## Screen Recorder

Screen Recorder is a FREE Google Chrome Extension that allows you to create and save video recordings of any application on your monitor. This is a free, quick, and simple screen recording tool that anyone can use.

## Installing

- 1. Add the following Extension to Chrome.
  - a. https://chrome.google.com/webstore/detail/screen-recorder/hniebljpgcogalllopnjokppmgbhaden?hl=en

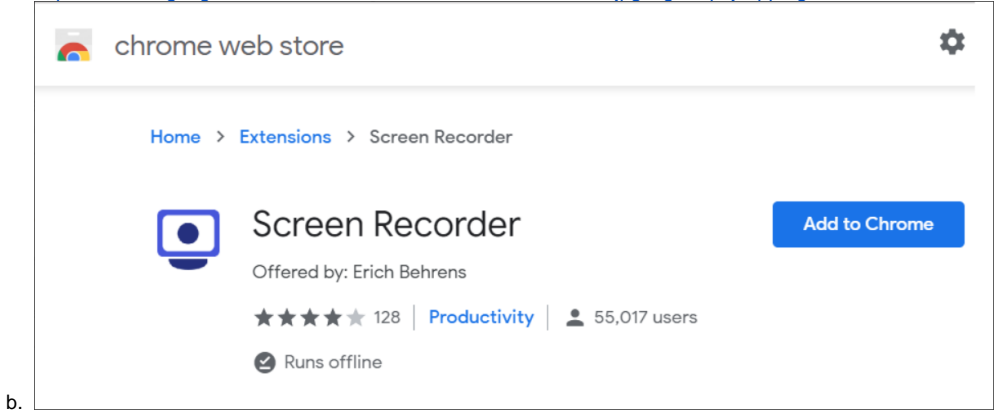

2. You should see a new icon in your Chrome toolbar to allow you to start recording your screen.

|    | Screen Recorder has been added to<br>Chrome                      |
|----|------------------------------------------------------------------|
|    | Use this extension by clicking on this icon.                     |
|    | Manage your extensions by clicking Extensions in the Tools menu. |
| a. |                                                                  |

## How to use the Recorder

1. Click the Screen Recorder icon in your Chrome toolbar. It should be at the top right corner of Chrome.

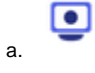

2. The following screen will open. Click the Screen button.

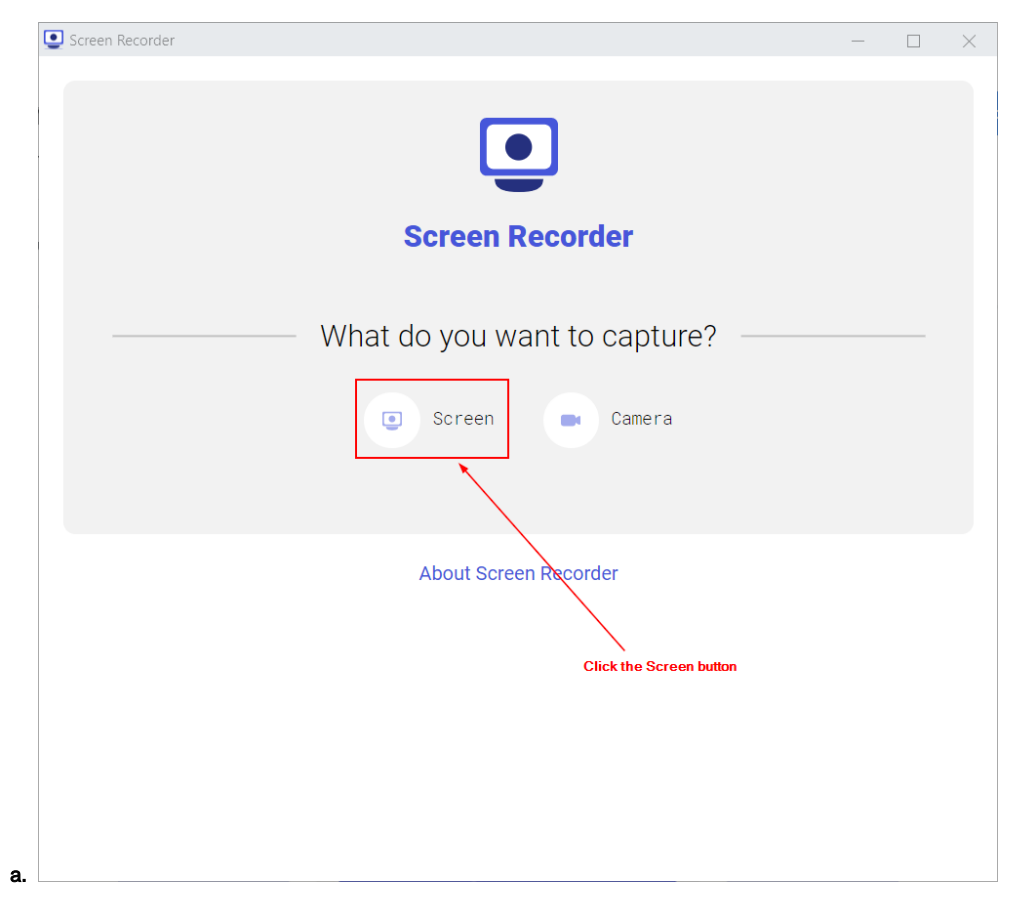

3. In the "Record Audio" section, click either None or Microphone (if you want to talk).

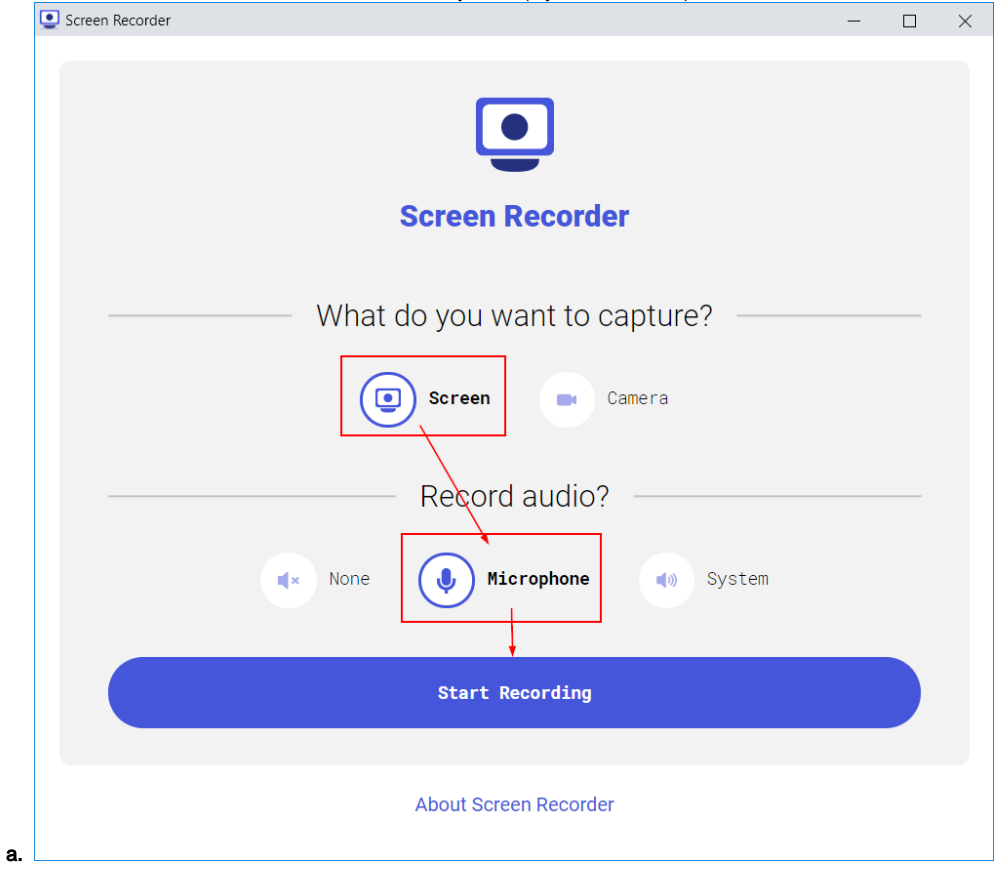

4. Click the Start Recording button to begin recording your screen.

5. In the Share your screen window, select to share a Chrome Tab. You can also select Your Entire Screen to record everything on your monitor.

| Share your screen<br>Screen Recorder wants to share the co | ontents of your screen. Choose what you | 'd like to share. |
|------------------------------------------------------------|-----------------------------------------|-------------------|
| Your Entire Screen                                         | Application Window                      | Chrome Tab        |
| Screen Recorder                                            |                                         | ^                 |
| 👩 iRely i21 - Melitta USA Inc                              |                                         |                   |
| 🔀 Dashboard - iNet                                         |                                         |                   |
|                                                            |                                         |                   |
|                                                            |                                         |                   |
|                                                            |                                         |                   |
|                                                            |                                         |                   |
|                                                            | $\langle \rangle$                       |                   |
|                                                            |                                         |                   |
|                                                            |                                         | ¥                 |
|                                                            |                                         | Share Cancel      |
|                                                            |                                         |                   |

6. Click the Share button to start recording your screen.

a.

7. When you are finished recording, click the **Stop** button in the box at the top of your browser.

| Sharing this tab to Screen Recorder | Stop |
|-------------------------------------|------|
|                                     |      |

- 8. Click the Save button to save your video to your hard drive.
  - a. You will find the video in the **Downloads** folder or the folder you setup for Chrome to save downloaded files.
    b. The filename will be something like this: screen-capture.webm

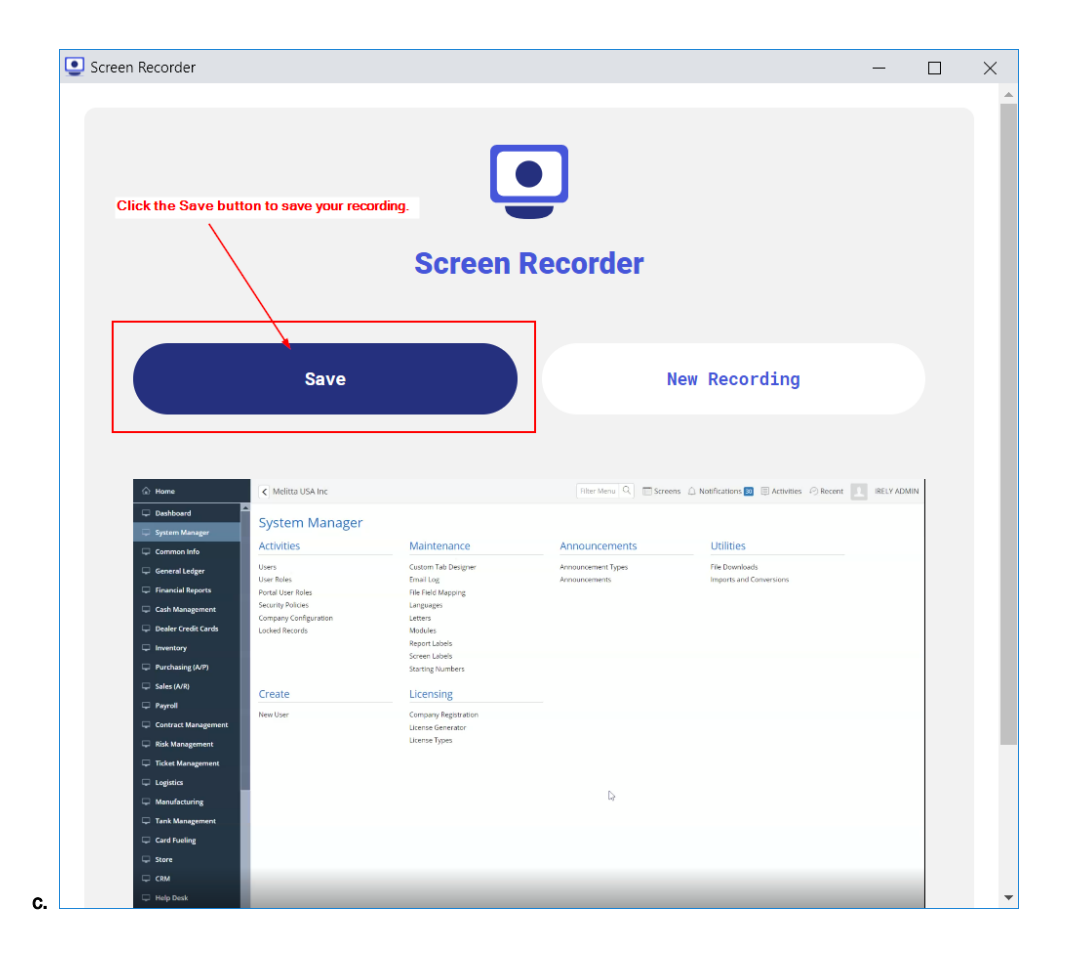